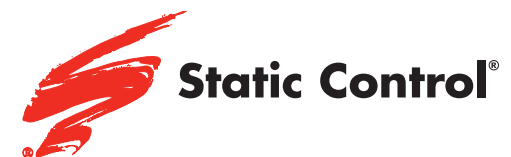

Lexmark® MS/MX310/410/510/610 Series Dell® B2360/3460/3465 Lexmark® MS/MX710/711/810 Series Dell® B5460/5465

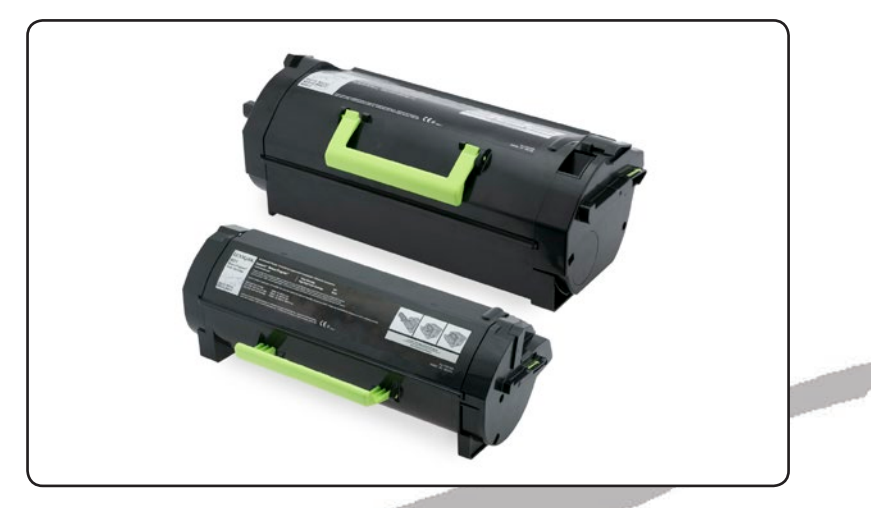

Remanufacturing and Chip Installation Instructions

# SSS™ 1216

**SSS™ 1216** 

| Tools & Supplies              | 2   |
|-------------------------------|-----|
| Disassembling the Cartridge   | 3   |
| Assembling the Cartridge      | 5   |
| Chip Removal and Installation | 6   |
| MS/MX310/410/510/610 Series   | 6-7 |
| MS/MX710/711/810 Series       | 8-9 |

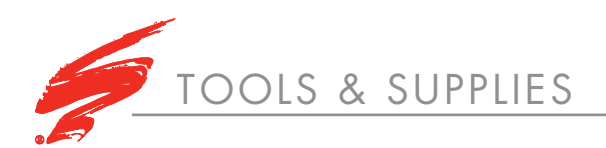

- Dry, Filtered, Ionized, Compressed, Air For Cleaning
- 91-99% Isopropyl Alcohol
- Phillips Screwdriver
- Safety Glasses
- Field Service Kit (FSKL3RD)
- Cartridge Cleaning
  Workstation
- Toner Pour Spout (TPS)
- Lint-Free Cleaning Cloth (LFCCLOTH)
- Rubber Gloves
- Small Slotted Screwdriver
- Small Phillips Screwdriver
- Clear Tape

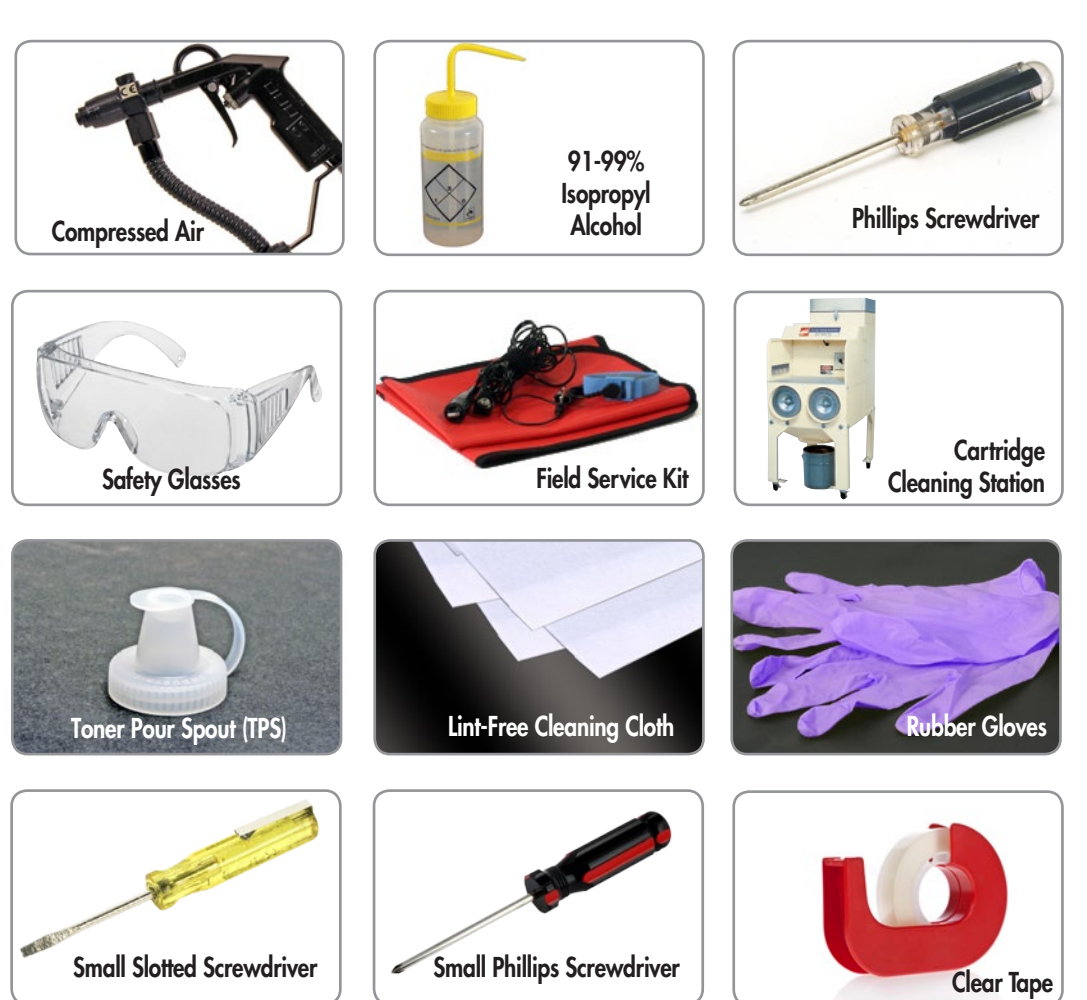

# Image: contraction of production of the contraction of the contraction of the

#### For the Latest Chip Information

Please visit Static Control's Chip Center for a listing of all the cartridges for which these chips are qualified. The chip center is located online at http://www.scc-inc.com/chipcenter. Contact your Static Control Support Team for product information, ordering and technical support services. For the latest cartridge information and other SSS<sup>™</sup> documents, please visit www.scc-inc.com.

Chip markings may vary depending on region and color. Chip appearance subject to change. Pictures and images may not be reflective of current offering.

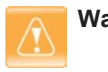

Warning: To prevent damage, personal grounding devices such as Static Control's Field Service Kit (FSKL3RD), should always be used when working with static sensitive components. TIONS 1: DISASSEMBLING THE CARTRIDGE

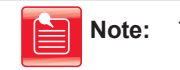

This document shows how to remanufacture cartridges with large hopper caps (MS/MX710/711/810 Series) and small hopper caps (MS/MX310/410/510 Series).

# **STEP 1.1**

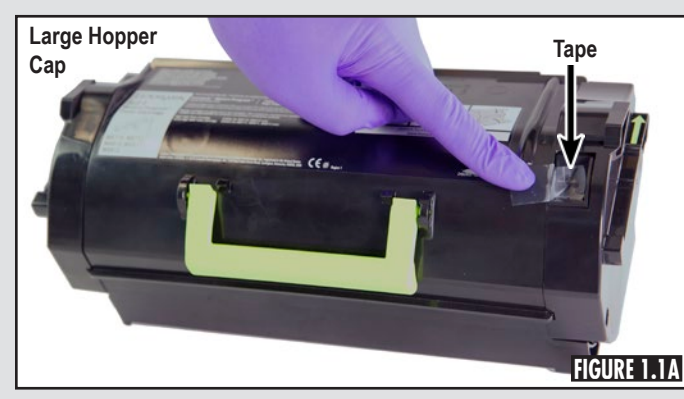

Place a piece of clear tape over the toner supply actuator mechanism to prevent movement while remanufacturing the cartridge (Figures 1.1A and 1.1B).

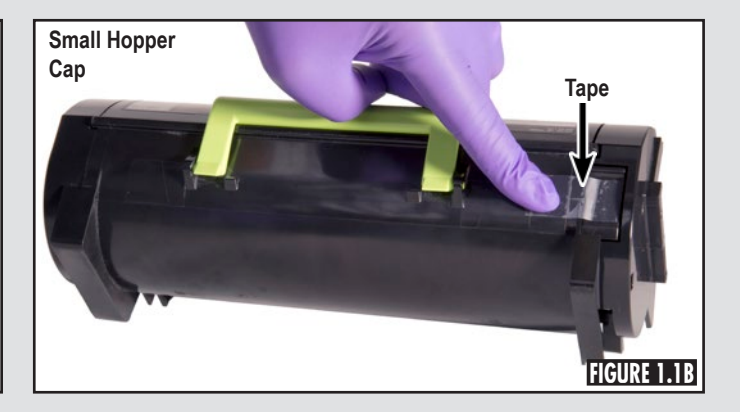

# **STEP 1.2**

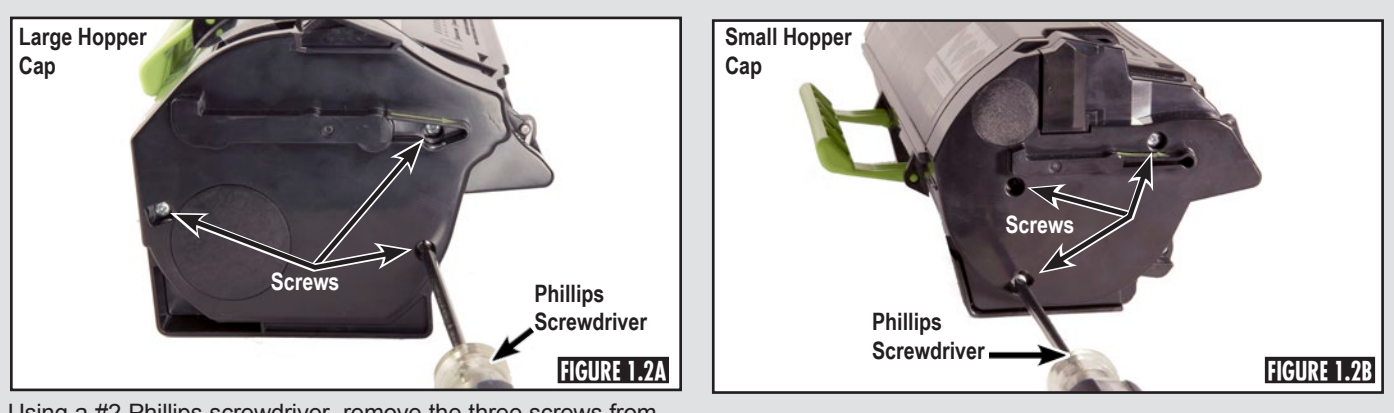

Using a #2 Phillips screwdriver, remove the three screws from the non-drive side end plate as shown (Figures 1.2A and 1.2B).

# **STEP 1.3**

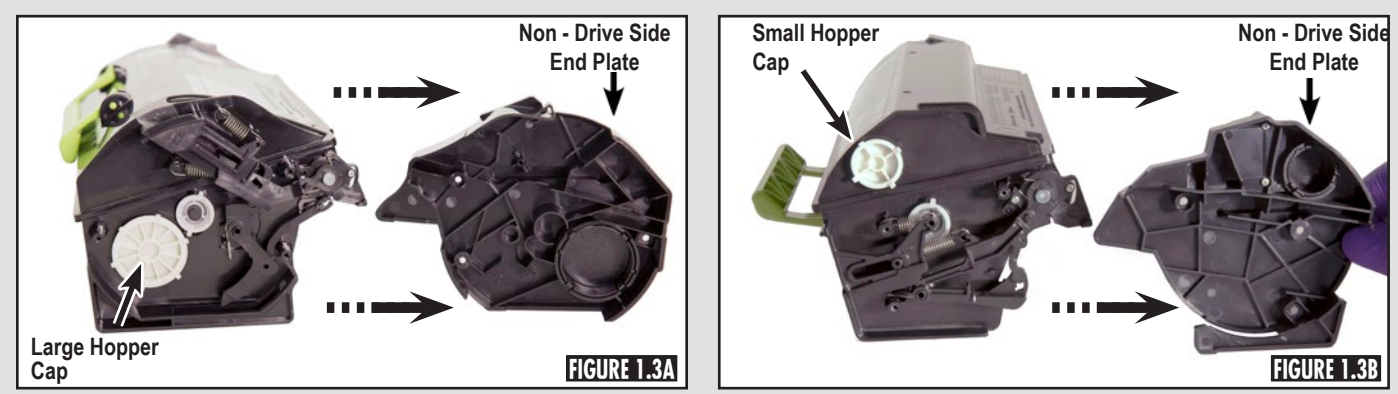

Remove the non-drive side end plate (Figures 1.3A and 1.3B).

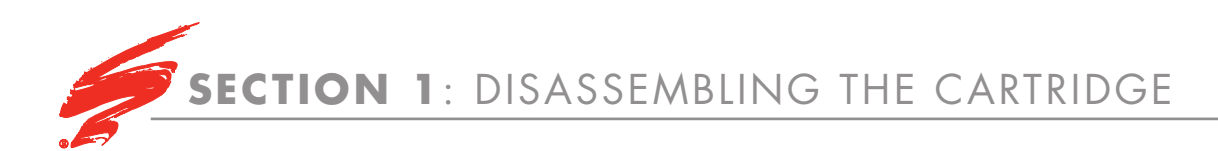

# **STEP 1.4**

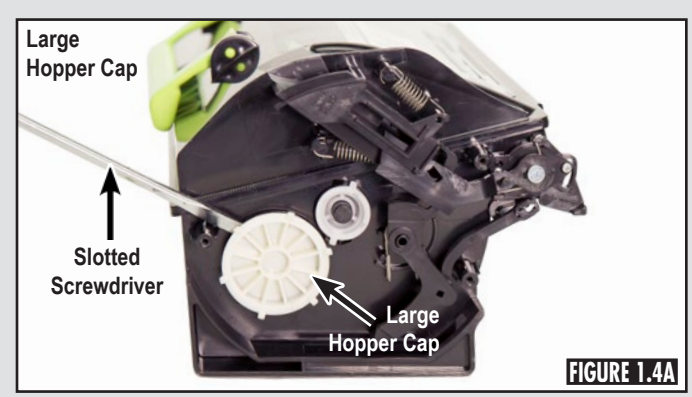

Use a small slotted screwdriver to gently pry the hopper cap from the cartridge (Figures 1.4A and 1.4B).

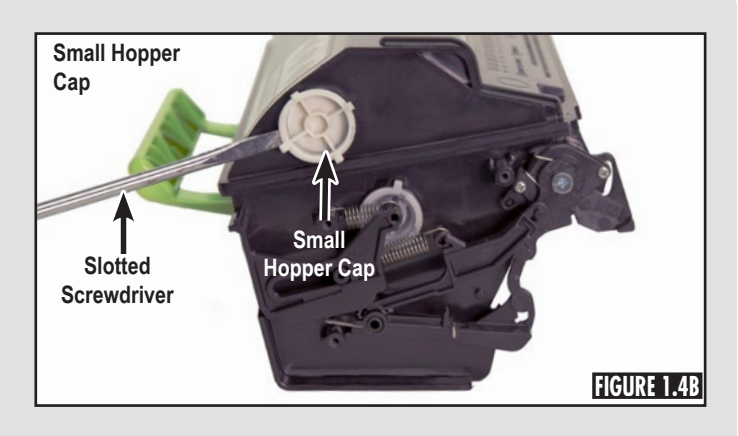

# **STEP 1.5**

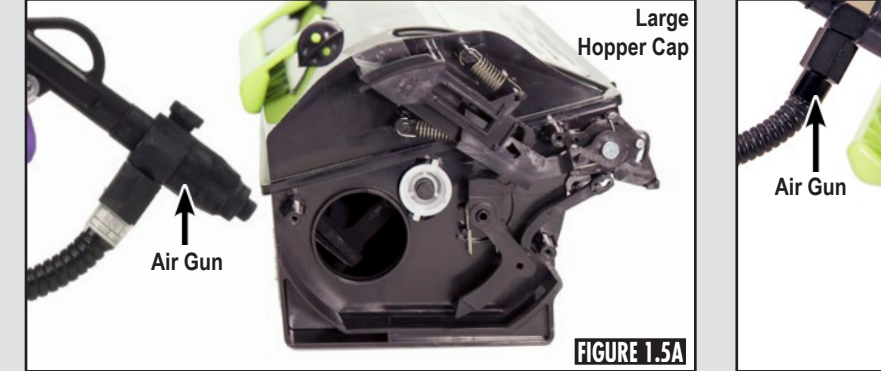

Dump any remaining toner and clean the cartridge using dry, filtered, ionized, compressed air (Figures 1.5A and 1.5B).

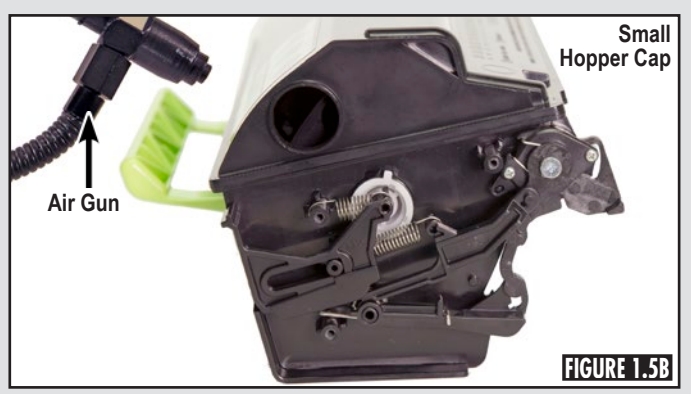

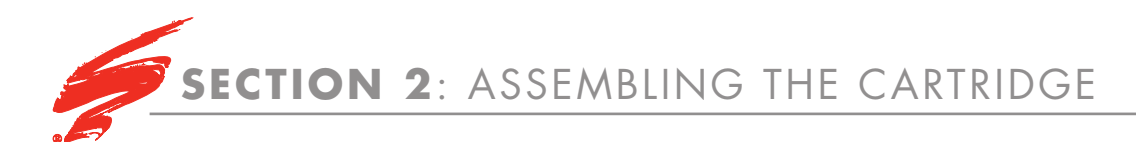

# **STEP 2.1**

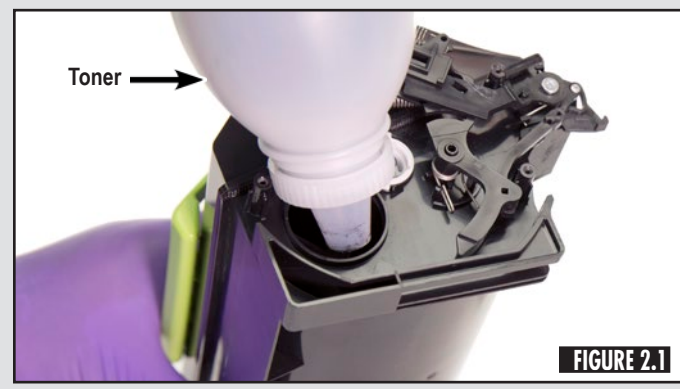

Fill the cartridge with approved toner (Figure 2.1) and install the large or small hopper cap.

#### **STEP 2.2**

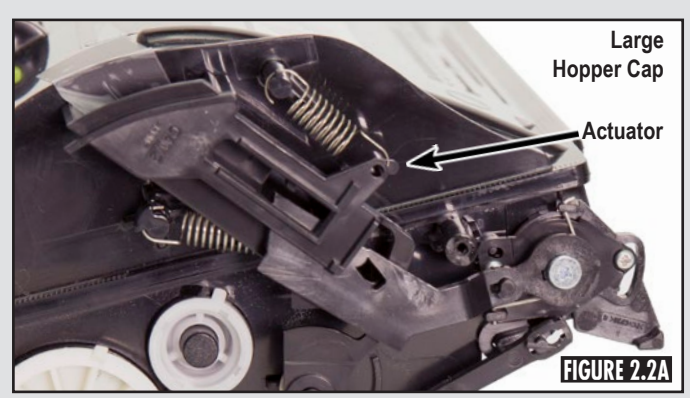

Ensure the toner supply actuator mechanisms are positioned as shown in Figures 2.2A, 2.2B, and 2.2C.

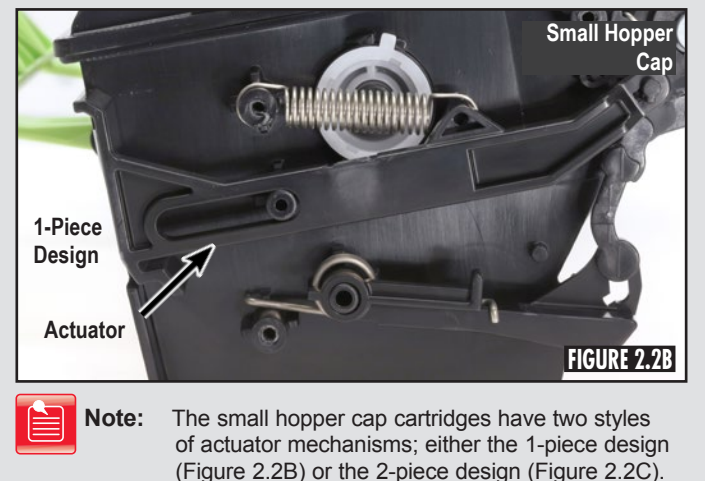

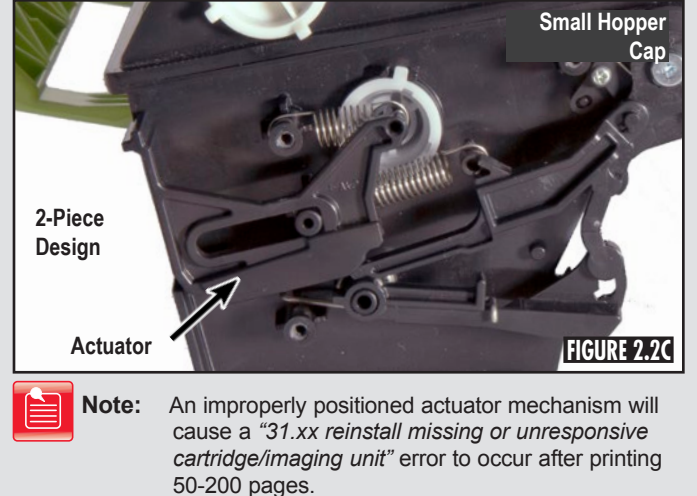

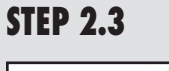

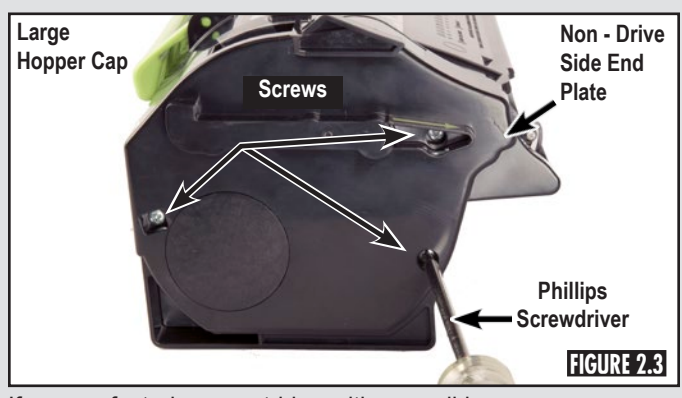

If remanufacturing a cartridge with a small hopper cap, proceed to step 3.1. If remanufacturing a cartridge with a large hopper cap, install the non - drive side end plate and secure it with three screws (Figure 2.3).

#### **STEP 2.4**

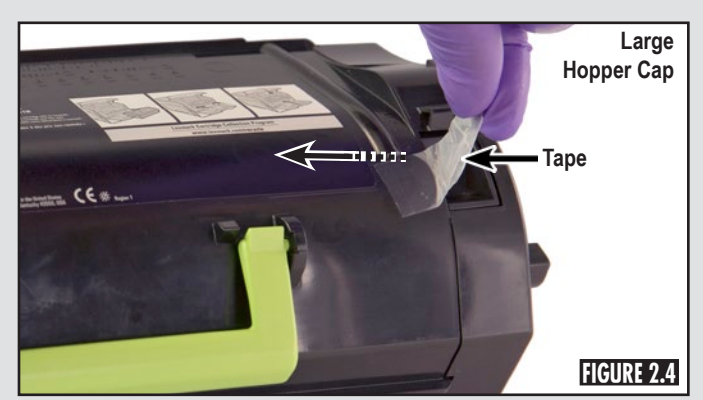

Remove the clear tape from the toner supply actuator mechanism (Figure 2.4) then proceed to step 5.1.

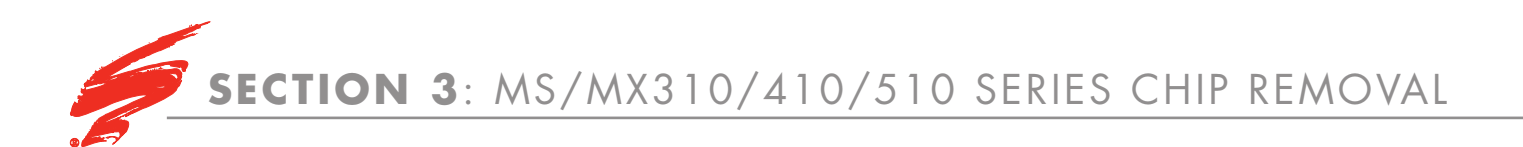

**STEP 3.1** 

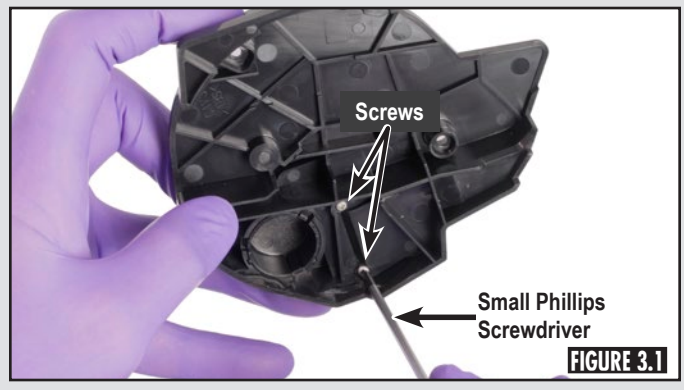

Use a small Phillips screwdriver to remove the two screws from the chip housing as shown in Figure 3.1.

**STEP 3.2** 

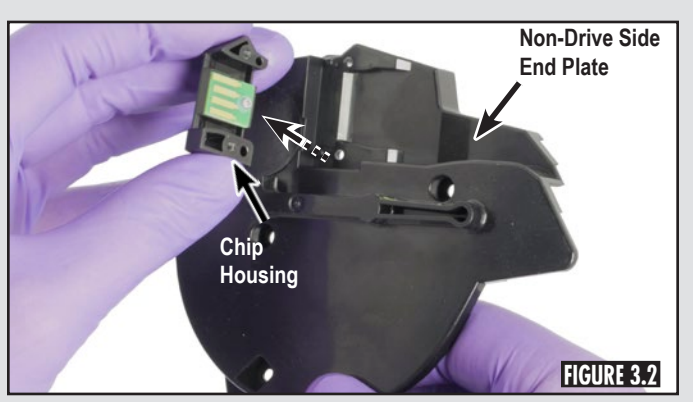

Lift the chip housing to remove it from non-drive side end plate (Figure 3.2).

# **STEP 3.3**

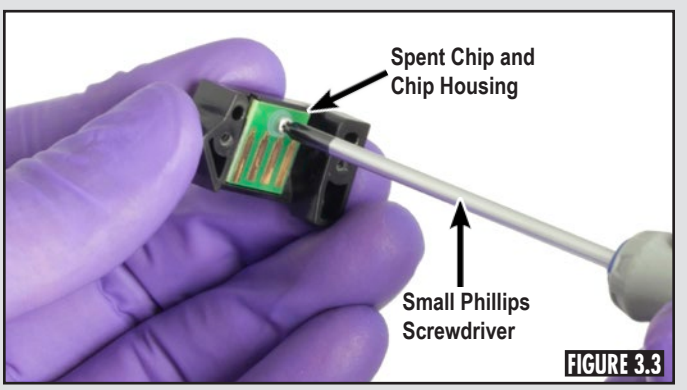

Remove the screw and plastic washer securing the chip (Figure 3.3). Remove the chip from the housing.

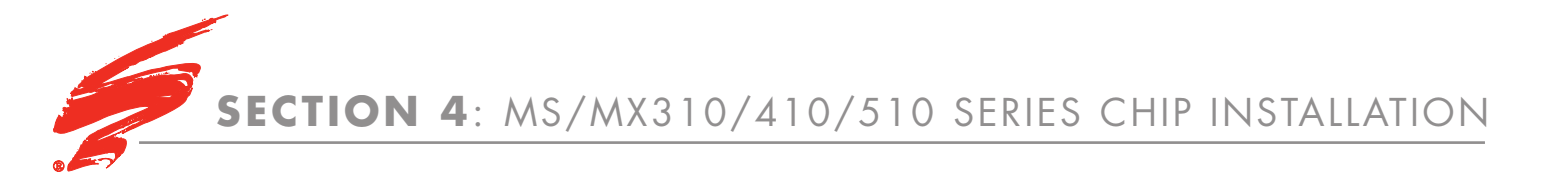

#### **STEP 4.1**

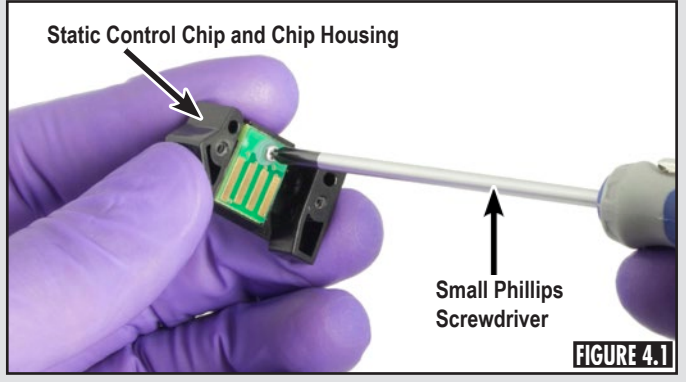

Place the new Static Control chip into the chip housing and secure with the screw and plastic washer (Figure 4.1).

### **STEP 4.2**

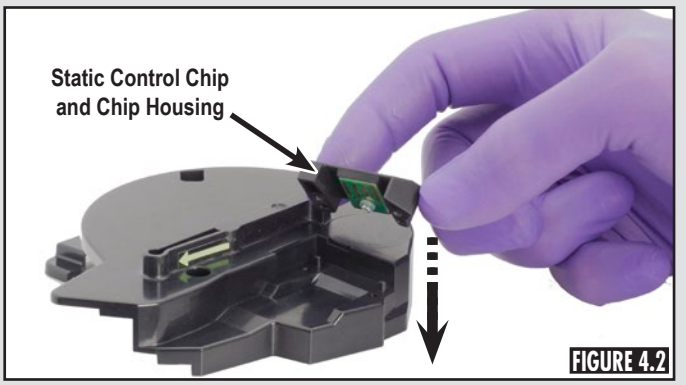

Place the chip housing with the Static Control chip onto the non-drive side end plate (Figure 4.2). Secure the chip housing with 2 small screws.

## **STEP 4.3**

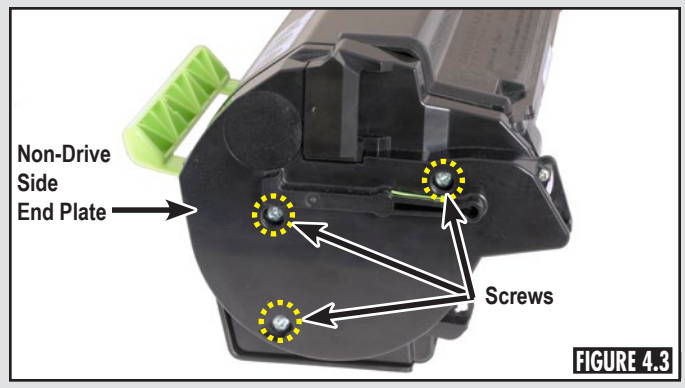

Install the non-drive side end plate and secure it with three screws as shown in Figure 4.3.

## **STEP 4.4**

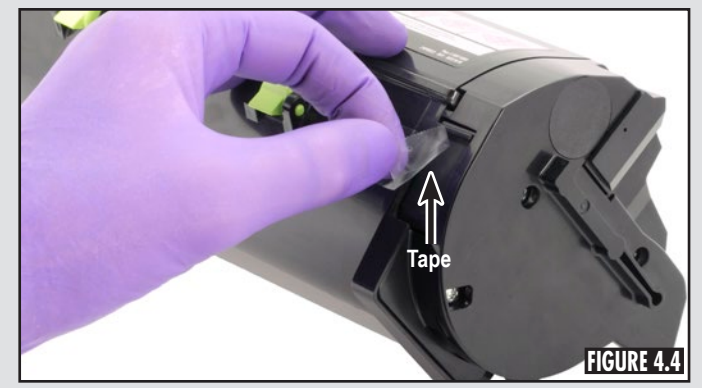

Remove the clear tape from the toner supply actuator mechanism (Figure 4.4). The remanufacturing of a small hopper cap cartridge is now complete.

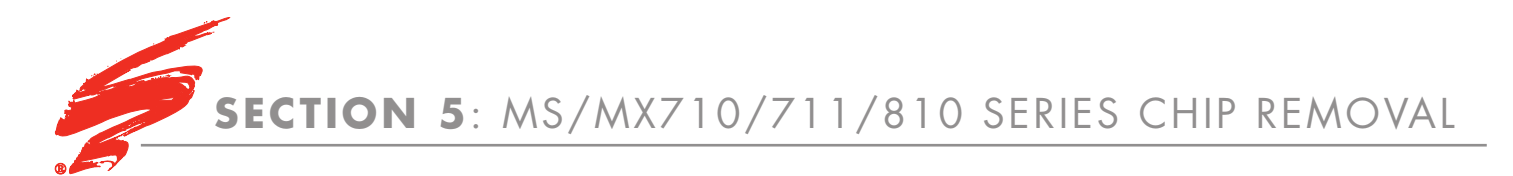

#### **STEP 5.1**

Screws

Using a #2 Phillips screwdriver, remove the three screws from the drive side end plate (Figure 5.1) and remove the end plate.

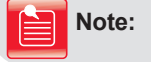

Do not remove the gears on the drive side of the cartridge.

### **STEP 5.2**

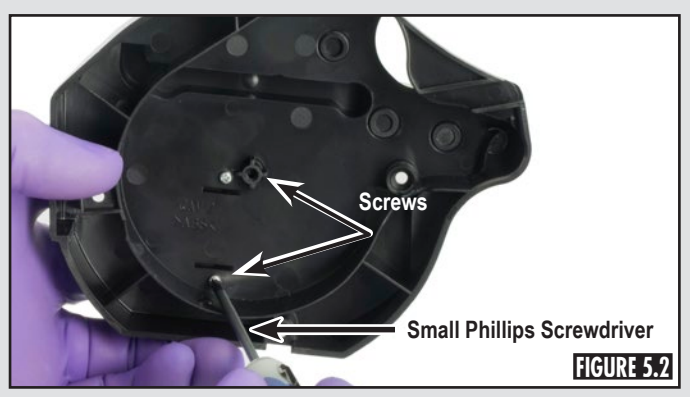

Using a small Phillips screwdriver, remove the two screws securing the chip housing to the end plate as shown in Figure 5.2. Remove the chip housing.

## **STEP 5.3**

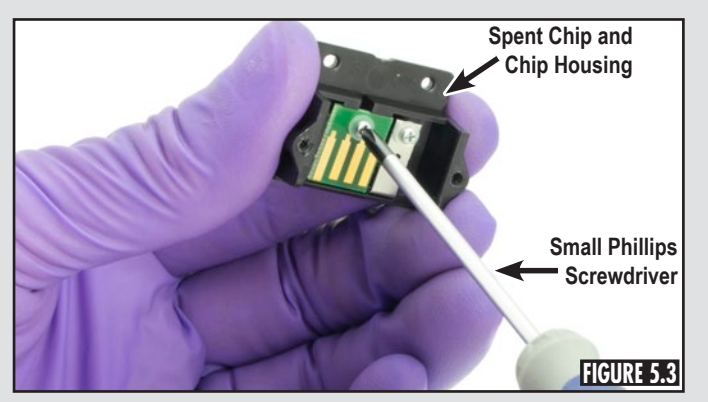

Remove the screw and plastic washer securing the chip to the chip housing (Figure 5.3). Remove the chip from the housing.

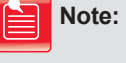

Do not remove the grounding bar from the chip housing.

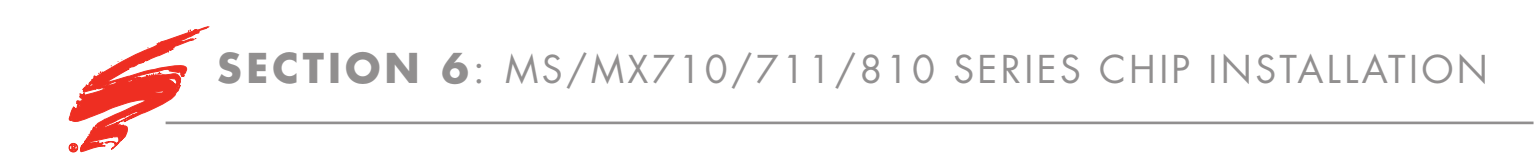

#### **STEP 6.1**

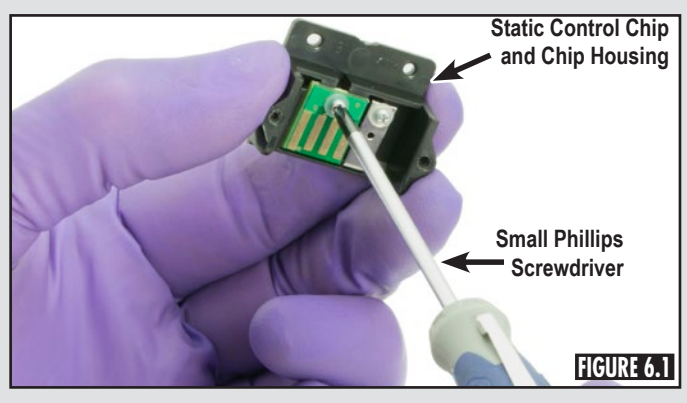

Place the new Static Control chip into the chip housing and secure with the screw and plastic washer (Figure 6.1).

### **STEP 6.2**

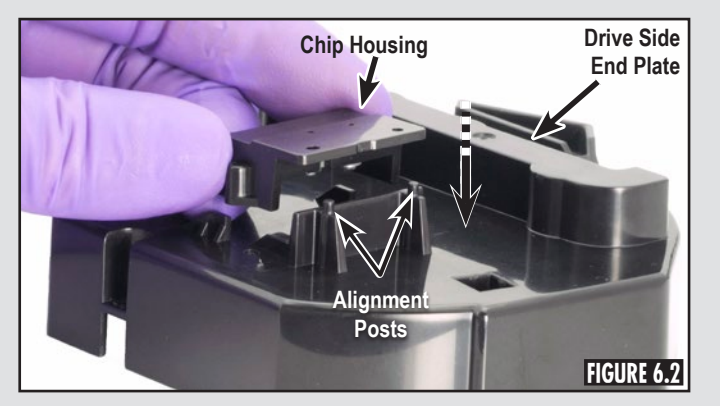

Place the chip housing with the Static Control chip onto the alignment posts on the drive side end plate (Figure 6.2). Secure the chip housing with 2 small screws.

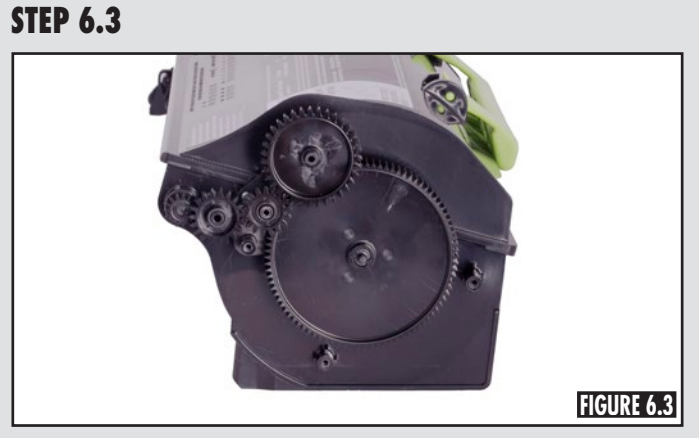

Ensure the drive gears are installed as shown in Figure 6.3.

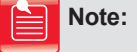

An improperly installed chip will cause a *"31.xx reinstall missing or unresponsive cartridge"* error to occur immediately after installation of the cartridge.

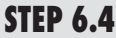

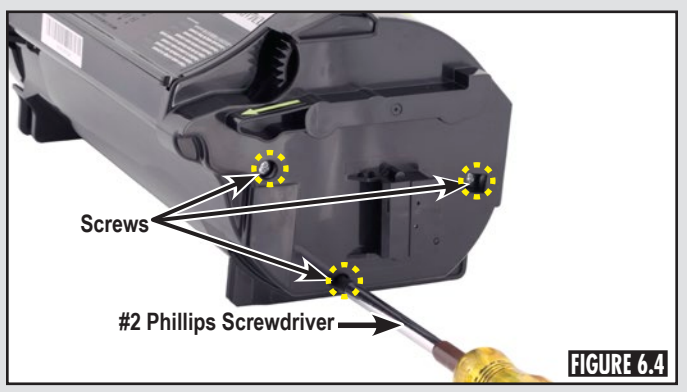

Install the drive side end plate and secure it with three screws (Figure 6.4). The remanufacturing of a large hopper cap cartridge is now complete.

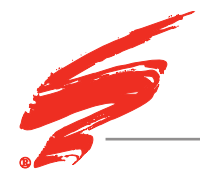

#### **DEDICATION TO TRAINING**

In order to produce consistent high quality prints that are virtually indistinguishable from the OEM, it is essential to follow Static Control's remanufacturing instructions exactly as directed. Static Control is dedicated to informing customers of the latest innovations in training and knowledge. Access to these instructions, our technical support staff and View on Demand Webinars is available to all customers in good standing.

#### **ELECTROPHOTOGRAPHICALLY MATCHED COMPONENTS**

We provide these critical components that have been electrophotographically matched for use in remanufactured toner cartridges. It is vital that the critical components be replaced as a system to ensure consistent high quality performance. We provide additional components such as felts, foams and recovery blades, should you decide they are necessary. Using Static Control's system of components allows you to use less expensive non-virgin cartridges and create remanufactured cartridges that provide high quality prints virtually indistinguishable from the OEM.

#### **INDUSTRY LEADER**

Static Control is the global leader in aftermarket imaging and remanufacturing technology. Offices are located worldwide and all research, development, manufacturing and engineering takes place at their Sanford, North Carolina, USA world headquarters. Currently, Static Control manufactures in-house over 8,000 imaging products and supplies over 15,000 imaging products to the aftermarket industry.

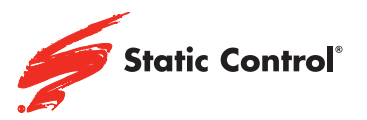

Static Control Components (USA - World Headquarters) 3010 Lee Avenue PO Box 152 Sanford, NC 27331 US/Canada Tel: +1 800·488·2426 US/Canada Fax: +1 800·488·2452 Int'l Tel: +1 919·774·3808 Int'l Fax: +1 919·774·1287 Email: info@scc-inc.com Web: www.scc-inc.com

Static Control (Hong Kong) Limited Sales Office Unit 2201 22/F Tower II, Metroplaza 223 Hing Fong Road, Kwai Fong, Hong Kong Tel: +852·2427·6011 Fax: +852·2427·6677 Email: info@scchongkong.hk Web: www.scc-inc.cn Static Control Components (Europe) Limited Unit 30, Worton Grange Reading, Berkshire RG2 0TG, United Kingdom Tel: +44 (0) 118.923.8800 Fax: +44 (0) 118.923.8811 Email: info@scceurope.co.uk Web: www.scc-inc.com

Static Control (Johannesburg) Limited The Warehouse, Unit 1&2 - Corner of Deodar Road & Constantia Avenue Pomona 1619 PO Box 7288 Bonera Park 1622, South Africa Tel: +27·11·570·2300 Fax: +27·11·973·2130 Email: info@sccafrica.co.za Web: www.scc-inc.com

© Static Control Components, Inc. All rights reserved worldwide. The stylized S, Static Control and Odyssey are registered trademarks of Static Control Components, Inc. All other brand or product names are trademarks or registered trademarks of their respective companies.